| 查詢社團護照步驟                                                                                                    |                                                                                                    |
|----------------------------------------------------------------------------------------------------|----------------------------------------------------------------------------------------------------|
| How do I know my Student Association Passports Record?                                                                                                    |                                                                                                    |
| シーンシーン・シーン・シーン・シーン・シーン・シーン・シーン・シーン・シーン・シ                                                                                                    | 步驟1:<br>登入興大單一簽入系統<br>Step 1:<br>Login NCHU Single Sign On System                                                  |
| <ul> <li>常用功能清單</li> <li>各系統入口</li> <li>學術研發服務網(學生)</li> <li>自主學習</li> <li>教務資訊系統</li> <li>鄧件系統</li> <li>國書館首頁</li> <li>學務資訊系統</li> <li>&gt; 宮端軟體服務</li> <li>&gt; 諮商輔導申請暨轉介</li> <li>&gt; 點名系統</li> <li>&gt; 跨境大專生學習成效與滿意度調查</li> <li>&gt; 行政滿意度問告調查</li> </ul>                                          | 步驟 2:<br>點選「各系統入口」→「學務資訊系<br>統」<br>Step 2<br>Click "All Application Entry" →"Student<br>Affairs Information"       |
| <ul> <li>&gt; 個人資訊管理</li> <li>&gt; 新生入學</li> <li>&gt; 學生請假系統</li> <li>&gt; 助學資訊</li> <li>&gt; 生活助學金</li> <li>&gt; 學生宿舍</li> <li>&gt; 生涯規劃歷程</li> <li>&gt; 活動問卷</li> <li>&gt; 遵生系統</li> </ul> > 學生社圖護照 <ul> <li>&gt; 學生社圖護照</li> <li>&gt; 學生社圖護照(管)</li> <li>&gt; 校內外活動申請</li> <li>&gt; 查詢學生資料</li> </ul> | 步驟 3:<br>點選「學生社團護照」→「查詢社團<br>護照」<br>Step 3<br>Click "Student Clubs" →"Search for<br>Student Association Passports" |